# **GLPI et Fusion Inventory: Installation et configuration**

Publié le 17 août 2011 | Par Guillaume

# <u>Qu'est ce que GLPI</u>?

Gestion Libre de Parc Informatique

Solution open-source de gestion de parc informatique et de servicedesk, GLPI est une application Full Web pour gérer l'ensemble de vos problématiques de gestion de parc informatique : de la gestion de l'inventaire des composantes matérielles ou logicielles d'un parc informatique à la gestion de l'assistance aux utilisateurs.

Informations: <u>http://www.glpi-project.org/spip.php?article1</u>

## **Qu'est ce que Fusion Inventory**?

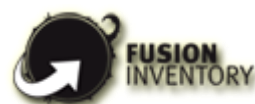

FusionInventory est un projet libre dont les fonctionnalités principales sont l'inventaire du matériel et la découverte réseau et complète la gestion de parc et le helpdesk de l'outil GLPI. « *FusionInventory for GLPI* » est composé d'une collection de plugins (extensions) qui dialoguent avec un agent installé sur les postes clients (FusionInventory-Agent).

Informations: http://plugins.glpi-project.org/spip.php?article109 et http://forge.fusioninventory.org/

Pour faire simple, nous allons voir ici comment installer et utiliser ces deux applications à l'aide de WampServer.

Pour ce test, notre environnement sera très simple:

- Plateforme de test: Deux machines virtuelles sous VmWare Workstation:

• Machine 1: GLPI Server

2 x disque dur virtuel de 40 Go chacun

- 1 processeur
- 512 mo de ram
  - Machine 2: GLPI Client
- 1 x disque dur de 40 Go
- 1 processeur

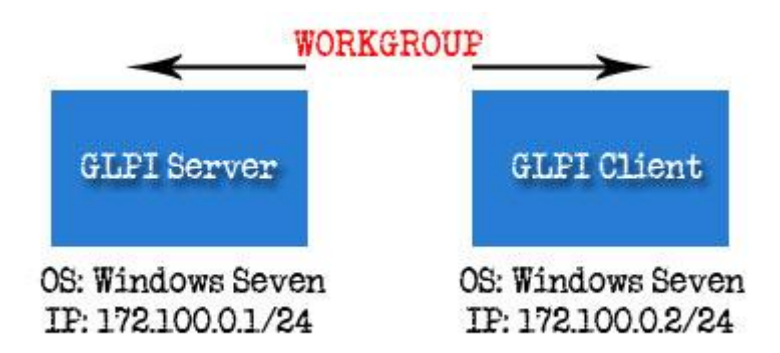

# 1 – <u>Installation de WampServer</u>:

Commencez par télécharger la version: http://www.wampserver.com/en/download.php

- Lancez l'exécutable et cliquez sur Next

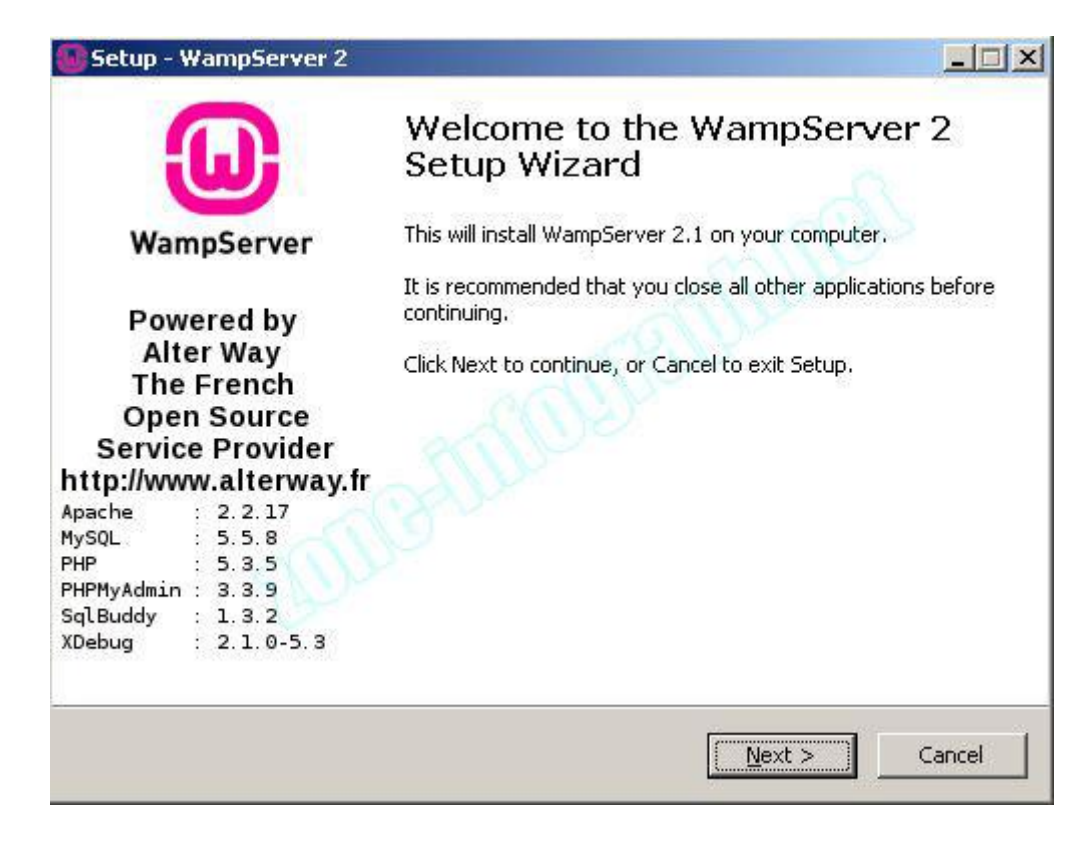

- Choisissez votre répertoire d'installation ou laissez celui par défaut et cliquez sur Next

| ollowing folder.                  |
|-----------------------------------|
| ollowing folder.                  |
| ollowing folder.                  |
|                                   |
| a different folder, click Browse. |
| Browse                            |
|                                   |
|                                   |
|                                   |
|                                   |
|                                   |
|                                   |
|                                   |

- Cochez ou non les cases et cliquez sur Next

| Setup - WampServer 2                                                            |                             |
|---------------------------------------------------------------------------------|-----------------------------|
| Select Additional Tasks                                                         |                             |
| Which additional tasks should be performed?                                     |                             |
| Select the additional tasks you would like Setup to perform 2, then click Next. | while installing WampServer |
| Additional icons:                                                               |                             |
| Create a Quick Launch icon                                                      |                             |
| Create a Desktop icon                                                           |                             |
|                                                                                 |                             |
|                                                                                 |                             |
|                                                                                 |                             |
|                                                                                 |                             |
|                                                                                 | C                           |

- Cliquez sur Next

| Setup - WampServer 2                                             |                                            | _0       |
|------------------------------------------------------------------|--------------------------------------------|----------|
| Ready to Install<br>Setup is now ready to begin installing       | g WampServer 2 on your computer.           | •        |
| Click Install to continue with the insta<br>change any settings. | allation, or click Back if you want to rev | view or  |
| Destination location:<br>c:\wamp                                 | - ODer                                     | <u> </u> |
| Additional tasks:<br>Additional icons:<br>Create a Desktop icon  |                                            |          |
| TOTIC                                                            |                                            | <b>T</b> |
|                                                                  |                                            |          |

-L'installation est en cours.....

| - WampServer 2                         | 2                                                                                        |                                                                                                    |
|----------------------------------------|------------------------------------------------------------------------------------------|----------------------------------------------------------------------------------------------------|
| a <b>lling</b><br>ease wait while Setu | ip installs WampServer 2 on your computer.                                               |                                                                                                    |
| tracting files<br>,\libraries\transfo  | rmations\application_octetstreamhex.inc.php                                              |                                                                                                    |
| ļ                                      | aller                                                                                    |                                                                                                    |
|                                        |                                                                                          |                                                                                                    |
|                                        |                                                                                          |                                                                                                    |
|                                        |                                                                                          |                                                                                                    |
|                                        |                                                                                          |                                                                                                    |
|                                        |                                                                                          |                                                                                                    |
|                                        | - WampServer :<br>Illing<br>ease wait while Setu<br>tracting files<br>\libraries\transfo | - WampServer 2  Illing base wait while Setup installs WampServer 2 on your computer.  tracting files\libraries\transformations\application_octetstream_hex.inc.php |

-Naviguez jusque l'exécutable du navigateur internet et cliquez sur **Ouvrir** 

| ease choose yo          | our default browse      | r. If you are not sure, | just click Open : |       | ? >     |
|-------------------------|-------------------------|-------------------------|-------------------|-------|---------|
| Regarder <u>d</u> ans : | Conternet Explore       | 19                      | - 🔾 🔊             | • 📰 • |         |
|                         |                         | rd                      |                   | 2     |         |
| vies documents          |                         |                         |                   |       |         |
| récents                 | iedw.exe                |                         |                   |       |         |
|                         |                         |                         |                   |       |         |
| Bureau                  | 12010101010101010101010 |                         |                   |       |         |
|                         |                         |                         |                   |       |         |
|                         |                         |                         |                   |       |         |
| les documents           | 100                     |                         |                   |       |         |
|                         | ante                    |                         |                   |       |         |
|                         | 1000                    |                         |                   |       |         |
| oste de travail         |                         |                         |                   |       |         |
|                         |                         |                         |                   |       |         |
|                         |                         | La constanta da         |                   |       |         |
| Favoris réseau          | Nom du fichier :        | IEXPLORE.EXE            |                   |       | Uuvnr   |
|                         | Fichiers de type :      | exe files (*.exe)       |                   | -     | Annuler |

- Laissez les options par défaut et cliquez sur Next

| Setup - WampServer 2                                             |                                                                                                 |    |
|------------------------------------------------------------------|-------------------------------------------------------------------------------------------------|----|
| PHP mail parameters                                              |                                                                                                 | C  |
| Please specify the SMTP serve<br>the function mail(). If you are | er and the adresse mail to be used by PHP when usin<br>not sure, just leave the default values. | ng |
| SMTP:                                                            |                                                                                                 |    |
| localhost                                                        | - PUL                                                                                           | 6  |
| Email:                                                           |                                                                                                 |    |
| you@yourdomain 🧷                                                 | Alle.                                                                                           |    |
|                                                                  |                                                                                                 |    |
|                                                                  | Next >                                                                                          |    |

- L'installation est maintenant terminée, cochez la case Launch WampServer 2 now et cliquez sur Finish

| 😡 Setup - WampServer 2    |                                                                                                    |
|---------------------------|----------------------------------------------------------------------------------------------------|
| ω                         | Completing the WampServer 2<br>Setup Wizard                                                                                          |
| WampServer                | Setup has finished installing WampServer 2 on your computer.<br>The application may be launched by selecting the installed<br>icons. |
| Powered by<br>Alter Way   | Click Finish to exit Setup.                                                                                                    |
| The French<br>Open Source | Launch WampServer 2 now                                                                                                    |
| bttp://www.alterway.fr    |                                                                                                    |
| Apache : 2 2 17           |                                                                                                    |
| MySQL : 5.5.8             |                                                                                                    |
| PHP : 5.3.5               |                                                                                                    |
| PHPMyAdmin : 3.3.9        |                                                                                                    |
| SqlBuddy : 1.3.2          |                                                                                                    |
| XDebug : 2.1.0-5.3        |                                                                                                    |
|                           |                                                                                                    |
|                           | < <u>Back</u> <u>Finish</u>                                                                                                    |

- Vous obtiendrez cet icône dans votre zone de notification: Celle ci doit être de couleur verte

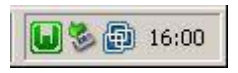

- Faites un clic gauche sur l'icône de WampServer dans la zone de notification et cliquez sur Put Online

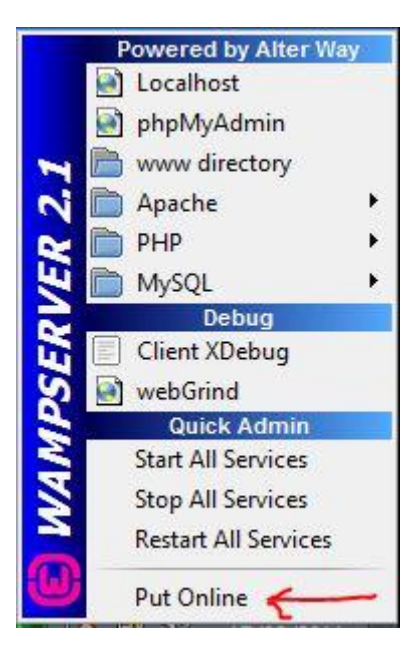

## 2 - Installation de GLPI

- Téléchargez la dernière version de GLPI ici: http://www.glpi-project.org/spip.php?article3

- Décompressez l'archive et placez le dossier GLPI dans C:\wamp\www

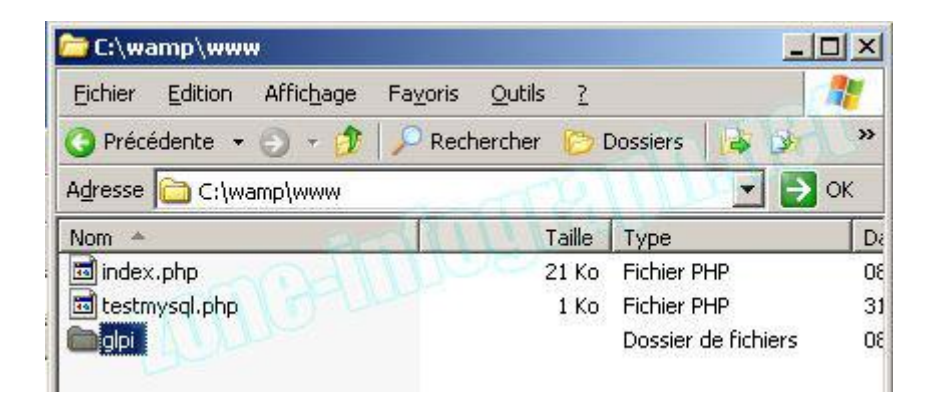

- Faites un clic gauche sur l'icône de WampServer dans la zone de notification et cliquez sur Localhost

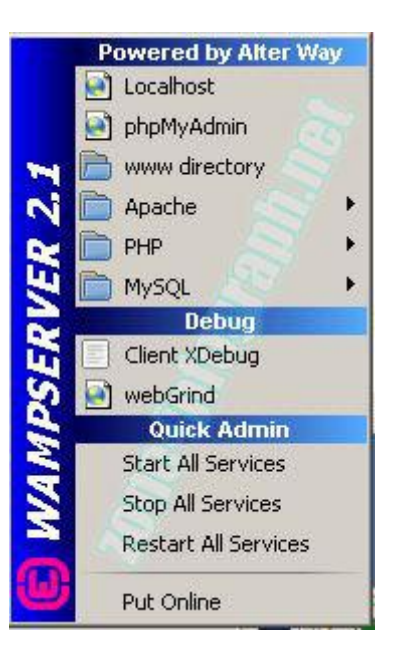

- Votre navigateur internet s'ouvre et affiche l'interface localhost. Cliquez sur glpi dans la zone Vos Projets

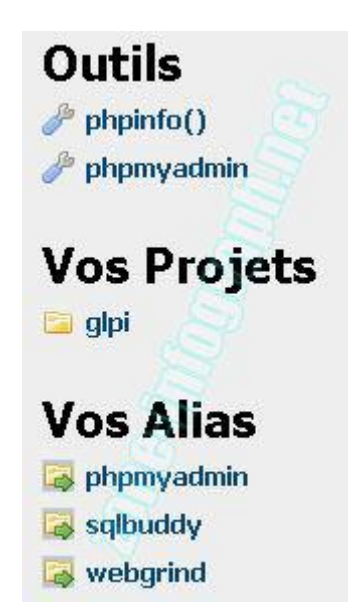

- Vous êtes maintenant sur l'interface de GLPI. Sélectionnez votre langue

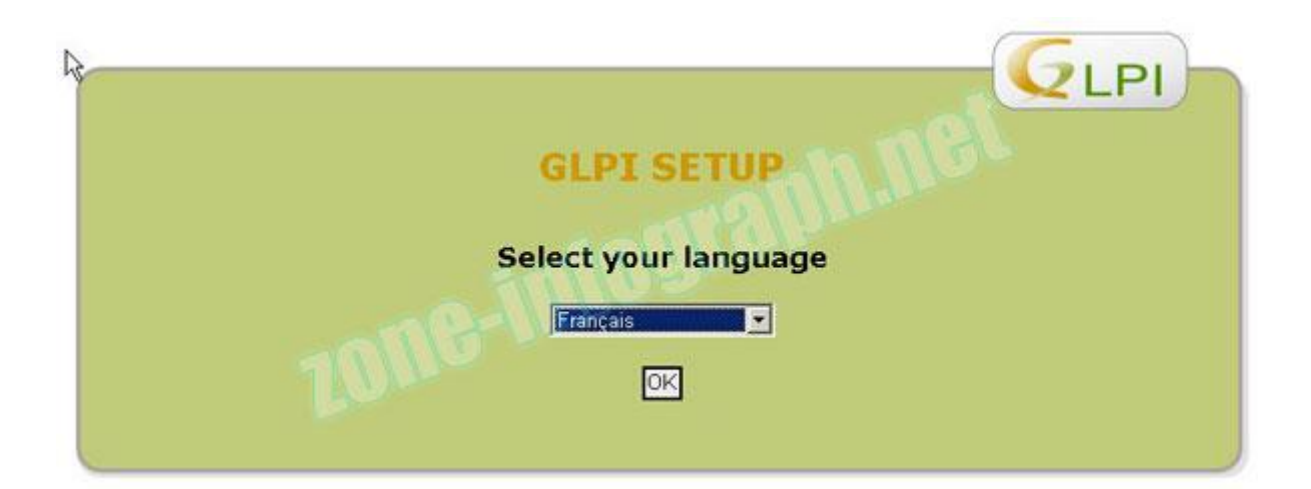

- Acceptez le contrat de licence et cliquez sur **Continuer** 

|                            |                         | GLPI SETUP                                 |                                                                                                    |  |
|----------------------------|-------------------------|--------------------------------------------|----------------------------------------------------------------------------------------------------|--|
|                            |                         | Licence                                    |                                                                                                    |  |
|                            | GNU GENERAL PU          | JBLIC LICENSE                              | all the second second s |  |
|                            | 10<br>                  |                                            |                                                                                                    |  |
| opyright (C)<br>Franklin S | 1989, 1991 Free Sof     | itware Foundation, I<br>Boston NA 02110-13 | nc.,                                                                                                    |  |
| veryone is pr              | ermitted to copy and    | distribute verbati                         | m copies                                                                                                    |  |
| t this licen:              | se document, but cha    | anging it is not all                       | oved.                                                                                                    |  |
|                            | Preak                   | ale                                        |                                                                                                    |  |
|                            |                         |                                            |                                                                                                    |  |
|                            | Des traductions         | non officielles sont égale                 | ment disponibles                                                                                                    |  |
|                            | - A D                   | - to a second state to Passa               |                                                                                                    |  |
|                            | I THE LEADER CONTRACTOR | E loc tormos do la licond                  | e enonces a-dessus.                                                                                                    |  |
|                            | 1 al lu et ACCEPT       | e les cernes de la licerio                 |                                                                                                    |  |
|                            | C                       | E los tormos do la licono                  | e énoncés ci-dessus.                                                                                                    |  |

- Cliquez sur l'onglet Installation

|                                                                                                    | Ъ |
|----------------------------------------------------------------------------------------------------|---|
| GLPI SETUP                                                                                                    |   |
| Début de l'installation                                                                                                    |   |
| Installation ou mise à jour de GLPI                                                                                                |   |
| Choisissez 'Installation' pour une nouvelle installation complète de GLPI.                                                         |   |
| Choisissez 'Mise à jour' pour mettre à jour votre version de GLPI à partir d'une version antérieure<br>Installation<br>Mise à jour |   |

- Le programme d'installation vérifie la compatibilité de votre environnement. Toutes les étapes doivent être vertes.

## Cliquez sur Continuer

| Étape 0                                                  |                      |
|----------------------------------------------------------|----------------------|
| ification de la compatibilité de votre enviro<br>de GLPI | nnement avec l'exécu |
| Tests-offecture                                          | Risultats            |
| est du Parseur PHP                                       | <u> </u>             |
| est de l'extension MySQL.                                |                      |
| est des Sessions                                         | <u> </u>             |
| est de l'utilisation de Session_use_trans_sid            | <u> </u>             |
| est sur l'extension magic_quotes_sybase                  | <u> </u>             |
| est sur les fonctions Json                               | <u> </u>             |
| est sur l'extension mbstring                             | V                    |
| est de la mémoire allouée                                | <u> </u>             |
| est d'écriture du fichier de configuration               | <u>2</u>             |
| est d'écriture de fichiers documents                     |                      |
| est d'écriture de fichiers dump                          | <u> </u>             |
| est d'écriture des fichiers de sessions                  | <u> </u>             |
| est d'ecriture des fichiers des actions automatiques     | 0                    |
| est d'ecriture des fichiers de cache                     | <u> </u>             |
| est d'ecriture des fichiers de graphiques                | 0                    |
|                                                          |                      |

- Étant dans une phase de test, nous ne remplirons que les champs Serveur MySQL et Utilisateur MySQL

Remplissez comme ci-dessous et cliquez sur Continuer

|                                     | GLPI SETUP                        |
|-------------------------------------|-----------------------------------|
|                                     | Étape 1                           |
| Configuration de l                  | la connexion à la base de données |
|                                     |                                   |
| Paramètres de connexion à la base ( | de données                        |
| Serveur MySQL :                     | localhost                         |
| Utilisateur MySQL :                 | root                              |
|                                     |                                   |

- Cochez la case comme ci-dessous et rentrez un nom pour votre base de données

## Cliquez ensuite sur Continuer

|                                       | GLPI SETUP                      |
|---------------------------------------|---------------------------------|
|                                       | Étape 2                         |
| Test de                               | connexion à la base de données  |
| Connexi                               | on à la base de données réussie |
| Veuillez sélectionner une base de don | nées :                          |
| C test.                               |                                 |
| • Créer une nouvelle base ou utiliser | une base existante : glpi       |
|                                       | Continuer                       |
|                                       |                                 |

- La base de données à bien été créée, cliquez sur Continuer

|                       | GLPI                                  |
|-----------------------|---------------------------------------|
|                       | GLPI SETUP                            |
|                       | Étape 3                               |
|                       | Initialisation de la base de données. |
| Base de données cré   | lée                                   |
| OK - La base a bien e | été initialisée                       |
|                       | Continuer                             |
|                       |                                       |

- L'installation est maintenant terminée.

Vous noterez qu'il y a différents **Login** et **Mot de passe** suivant le type d'utilisateurs. Ceux ci peuvent être changé par la suite.

### Cliquez sur Utiliser GLPI

| GLPI SETUP                                                                                                    |
|----------------------------------------------------------------------------------------------------|
| Étape 4                                                                                                    |
| L'installation est terminée                                                                                                    |
| Les identifiants et mots de passe par défaut sont :                                                                                                    |
| <ul> <li>glpi/glpi pour le compte administrateur</li> <li>tech/tech pour le compte technicien</li> <li>normal/normal pour le compte normal</li> <li>post-only/postonly pour le compte postonly</li> </ul> |
| Vous pouvez supprimer ou modifier ces comptes ainsi que les données initiales.                                                                                                    |
| Utiliser GLPI                                                                                                    |
|                                                                                                    |

- Loguez vous en tant qu'administrateur avec le login et mot de passe par défaut: glpi et glpi

|                                   |      | LPI)   |
|-----------------------------------|------|--------|
| Authentification<br>Identifiant : | glpi | 180000 |
| Mot de passe :                    |      | Jepter |
| Val                               | der  |        |
| C                                 |      |        |

- Vous voici donc sur la page principale de GLPI

Réduisez la fenêtre, nous y reviendrons plus tard.

| Investaire Assistance Cestion Outlis Administration Configuration                                                                                                    | Déconnection (glp) |
|----------------------------------------------------------------------------------------------------|--------------------|
| Accuell ><br>Yue persuenelle Vie prope Vie dobule Teir<br>Vos lickets à valider<br>Vos lickets à clore<br>Vos lickets à clore<br>Vos lickets en cours                                                                                   | ichercher 3        |
| Vue personnelle         Vue groupe         Vue globale         Tour           Vos tickets à valider         Vos tickets à clore         Vos tickets à clore           Vos tickets en cours         Rotes personnelles         Statement |                    |
| Vos tickets à valider<br>Vos tickets à clore<br>Vos tickets en cours                                                                                                    |                    |
| Vos tickets à clore  Notes personnettes                                                                                                    |                    |
| Vos tickets en cours                                                                                                    |                    |
|                                                                                                    |                    |
| Tickets à traiter (Entité racine)                                                                                                    |                    |
| Tickets à traiter (En attente)                                                                                                    |                    |

# 3 – Installation de Fusion Inventory

- Téléchargez la dernière version du plugin ici: fusioninventory-for-glpi-metapackage\_2.4.0-RC2.tar.gz

Décompressez l'archive et placez les trois dossiers dans: C:\wamp\www\glpi\plugins

| 〕 « Disque loca  | II (C:) ▶ wamp ▶ www ▶ glpi ▶ plugins ▶ |  |  |  |  |
|------------------|-----------------------------------------|--|--|--|--|
| 🔹 👸 Ouvrir       | Graver Nouveau dossier                  |  |  |  |  |
| is               | Nom                                     |  |  |  |  |
| eau              | 🎉 fusinvinventory                       |  |  |  |  |
| placements récer | 퉺 fusinvsnmp                            |  |  |  |  |
| chargements      | 🎉 fusioninventory                       |  |  |  |  |
|                  | remove                                  |  |  |  |  |

- Retournez maintenant dans votre navigateur internet afin de retrouver la page d'accueil de GLPI

- Cliquez sur l'onglet Configuration puis sélectionnez Plugins

| Configuration    |
|------------------|
| Intitulés        |
| Composants       |
| Notifications    |
| SLAs             |
| Générale         |
| Contrôles        |
| Actions          |
| automatiques     |
| Authentification |
| Collecteurs      |
| Liens externes   |
| > Plugins        |

## - Vous devriez voir apparait cette fenêtre.

#### Cliquez sur Installer

|                           |         |              | Liste des plugins               |                |                 |
|---------------------------|---------|--------------|---------------------------------|----------------|-----------------|
| Nom                       | Version | Statut       | Auteurs                         | Site Web       |                 |
| FusionInventory           | 2.3.6   | Nouveau      | David DURIEUX & Vincent MAZZONI | ₹ — ► Installe | er Désinstaller |
| FusionInventory INVENTORY | 2.3.6-1 | Non installé | David DURIEUX & Vincent MAZZONI | 3              | Désinstaller    |
| FusionInventory SNMP      | 2.3.6-1 | Non installé | Bavid DURIEUX & Vincent MAZZONI | 3              | Désinstaller    |

#### - Puis sur Activer

| Liste des plugins         |         |                       |                                 |          |                                                                                                    |              |  |
|---------------------------|---------|-----------------------|---------------------------------|----------|----------------------------------------------------------------------------------------------------|--------------|--|
| Nom                       | Version | Statut                | Auteurs                         | Site Web | - Alexandrian (Control of the Control of the Contro |              |  |
| FusionInventory           | 2.3.6   | Installé / non activé | David DURIEUX & Vincent MAZZONI | ₹>       | Activer                                                                                                    | Désinstaller |  |
| FusionInventory INVENTORY | 2.3.6-1 | Non installé          | David DURIEUX & Vincent MAZZONI | 35       |                                                                                                    | Désinstaller |  |
| FusionInventory SNMP      | 2.3.6-1 | Non installé          | David DURIEUX & Vincent MAZZONI | 3        |                                                                                                    | Désinstaller |  |

#### - Procédez de même pour les autres plugins

|                                                     |                             |                  | Liste des plugins                                                                                  |          |                          |                              |
|-----------------------------------------------------|-----------------------------|------------------|----------------------------------------------------------------------------------------------------|----------|--------------------------|------------------------------|
| Nom                                                 | Version                     | Statut           | Auteurs                                                                                            | Site Web |                          |                              |
| FusionInventory                                     | 2.3.6                       | Activé           | David BURIEUX & Vincent MAZZONI                                                                    | 7 8 1    | Désactiver               | Désinstaller                 |
| FusionInventory INVENTORY                           | 2.3.6-1                     | Non installé     | David DURIEUX & Vincent MAZZONI                                                                    | 3 -      | Installer 1              | Désinstaller                 |
| FusionInventory SNMP                                | 2.3.6-1                     | Non installé     | David BURIEUX & Vincent MAZZONI                                                                    | T gold   | Installer 2              | Désinstaller                 |
|                                                     |                             |                  |                                                                                                    |          |                          |                              |
|                                                     |                             |                  | Liste des plugins                                                                                  |          |                          |                              |
| Nom                                                 | Version                     | a Statut         | Liste des plugins<br>Auteurs                                                                       | Site Web | i                        |                              |
| Nom<br>FusionInventory                              | Version<br>2.3.6            | Statut<br>Activé | Liste des plugins<br>Auteurs<br>David DURIEUX & Vincent MAZZONI                                    | Site Web | Désactiver               | Désinstaller                 |
| Nom<br>Fusioninventory<br>Fusioninventory INVENTORY | Version<br>2.3.6<br>2.3.6-1 | Activé           | Liste des plugins<br>Auteurs<br>David DURIEUX & Vincent MAZZONI<br>David DURIEUX & Vincent MAZZONI | Site Web | Désactiver<br>Désactiver | Désinstaller<br>Désinstaller |

- L'installation de Fusion Inventory est maintenant terminée mais il va falloir le paramétrer.

#### - Cliquez sur Fusioninventory

| Nom                       |
|---------------------------|
| FusionInventory <         |
| FusionInventory INVENTORY |
| FusionInventory SNMP      |

- Réglez votre fréquence d'inventaire: minimum 1 heures... maximum 240 heures et cliquez sur Actualiser

| Configuration générale               | Modules des agents | FusionInventory INVENTORY | FusionInventory SNMP             | Tous |       |
|--------------------------------------|--------------------|---------------------------|----------------------------------|------|-------|
| SSL seulement pour l'agent :         | Non 💌              | ] Fré                     | quence des inventaires (en heure | s):  | 24 💌  |
| Etfacer les tâches terminées après : | 20 -               | jour(s) Por               | t de l'agent                     |      | 62354 |
| Extra-debug:                         | Non -              | 1 JULU                    |                                  |      |       |
|                                      |                    | Actual                    | ser                              |      |       |

- Sur onglet Modules des agents, Cohez SNMPQUERY ainsi que Découverte d'équipements

#### IMPORTANT: Actualiser après avoir coché chaque case

| Module     | Activation (par défaut) |            |                                        |            |
|------------|-------------------------|------------|----------------------------------------|------------|
| Inventaire |                         | I &        | Ajouter >> << Supprimer </th <th></th> |            |
|            |                         |            |                                        |            |
| Module     | Activation (par défaut) |            |                                        |            |
| SNMPQUERY  |                         | <b>-</b> 6 | Ajouter >> << Supprimer </th <th></th> |            |
| Module     |                         | Activation | (par défaut)                           |            |
| Découver   | te d'équipements        |            |                                        | <b>I</b> @ |

- Dans l'onglet suivant, sélectionnez les éléments que vous voulez importer et cliquez sur Actualiser

|                                     | Ontione dimmertation                    | the second second second second second second second second second second second second second second second s |         |
|-------------------------------------|-----------------------------------------|----------------------------------------------------------------------------------------------------|---------|
|                                     |                                         |                                                                                                    |         |
| loniteurs                           | Import unique                           | Com                                                                                                    | posants |
| nprimantes                          | Import unique                           | Processeur                                                                                                    | Oui 💌   |
| ériphériques                        | Import unique                           | Mémoire                                                                                                    | Oui 💌   |
| ogiciels                            |                                         | Disque dur                                                                                                    | Oui 💌   |
| 'olumes                             | Ou -                                    | Carte réseau                                                                                                   | Oui 💌   |
| ntivirus                            |                                         | Carte graphique                                                                                                | Oui 💌   |
| ase de registre                     |                                         | Carte son                                                                                                    | Oui 💌   |
| rocessus                            |                                         | Lecteurs                                                                                                    | Oui 💌   |
| tatut par défaut                    |                                         | Contrôleurs                                                                                                    | Oui 💌   |
|                                     | Transfert automatique d'ordi            | nateurs                                                                                                    |         |
| lodèle pour le transfert automatiqu | e d'ordinateurs dans une autre entité : | complete 💌 😒                                                                                                   |         |

- Dans le menu principal, sélectionnez Plugins et cliquez sur FusionInventory

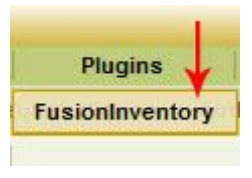

- Sélectionnez ensuite Plages IP

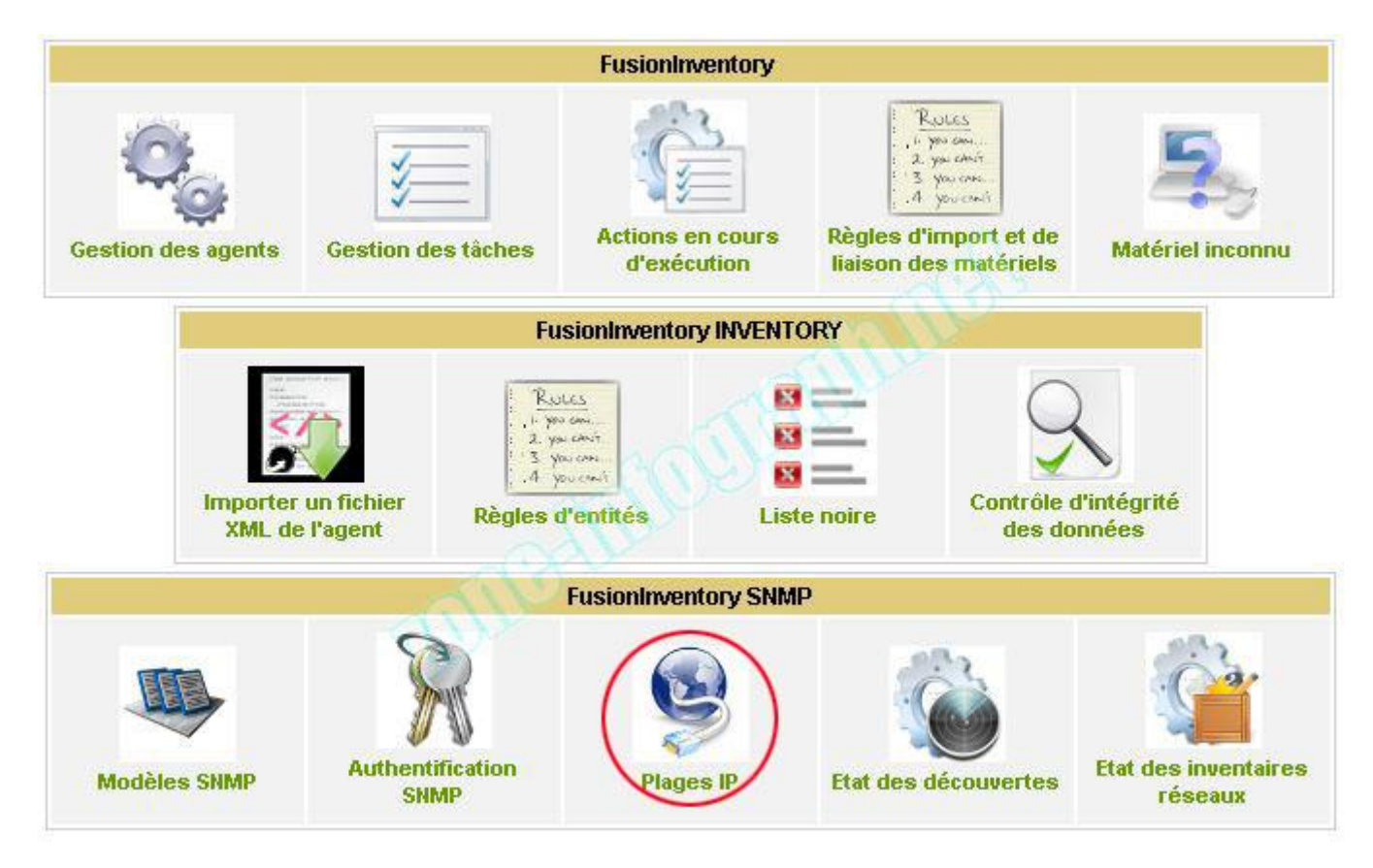

- Donnez lui un nom et déterminez la plage d'IP que FusionInventory devra « Scanner »

| Nom                  | T   | est |   |     |
|----------------------|-----|-----|---|-----|
| Début de la plage IP | 172 | 100 | 0 | 1   |
| Fin de la plage IP   | 172 | 100 | 0 | 254 |

- Nous en avons terminé avec le paramétrage de base de GLPI et FusionInventory.

Je vous laisse faire le tour des autres fonctionnalités..... et nous allons maintenant installer l'agent de découverte de FusionInventory

# 4 – <u>Installation de l'Agent FusionInventory</u>

-Télécharger l'agent pour Windows ici: <u>http://prebuilt.fusioninventory.org/stable/windows-i386/fusioninventory-agent\_windows-i386\_2.1.9-3.exe</u>

- Nous allons déjà commencer par installer cet agent sur la machine GLPI server afin d'en faire un inventaire.

- Lancez l'exécutable et cliquez sur Next

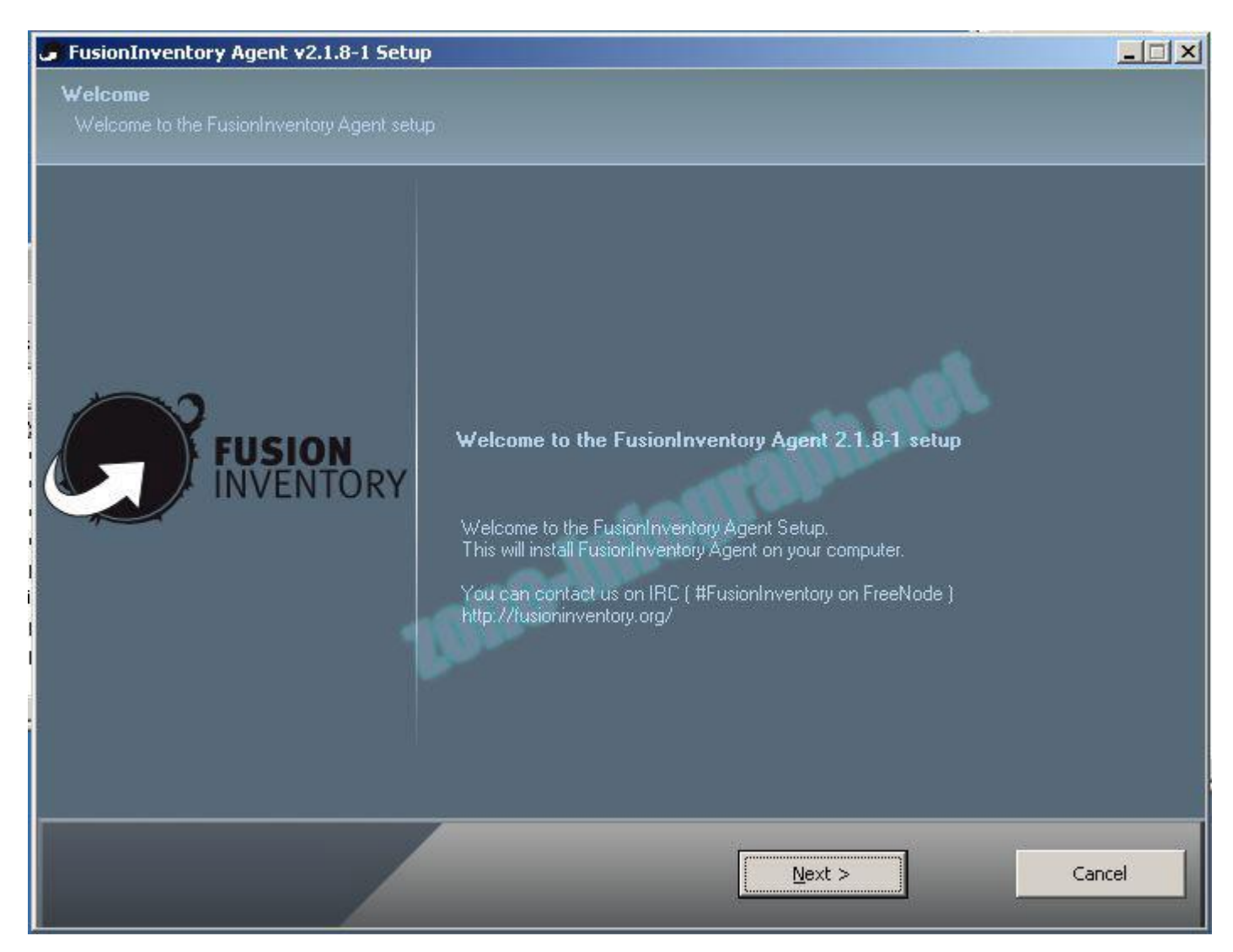

- Cliquez sur I Agree

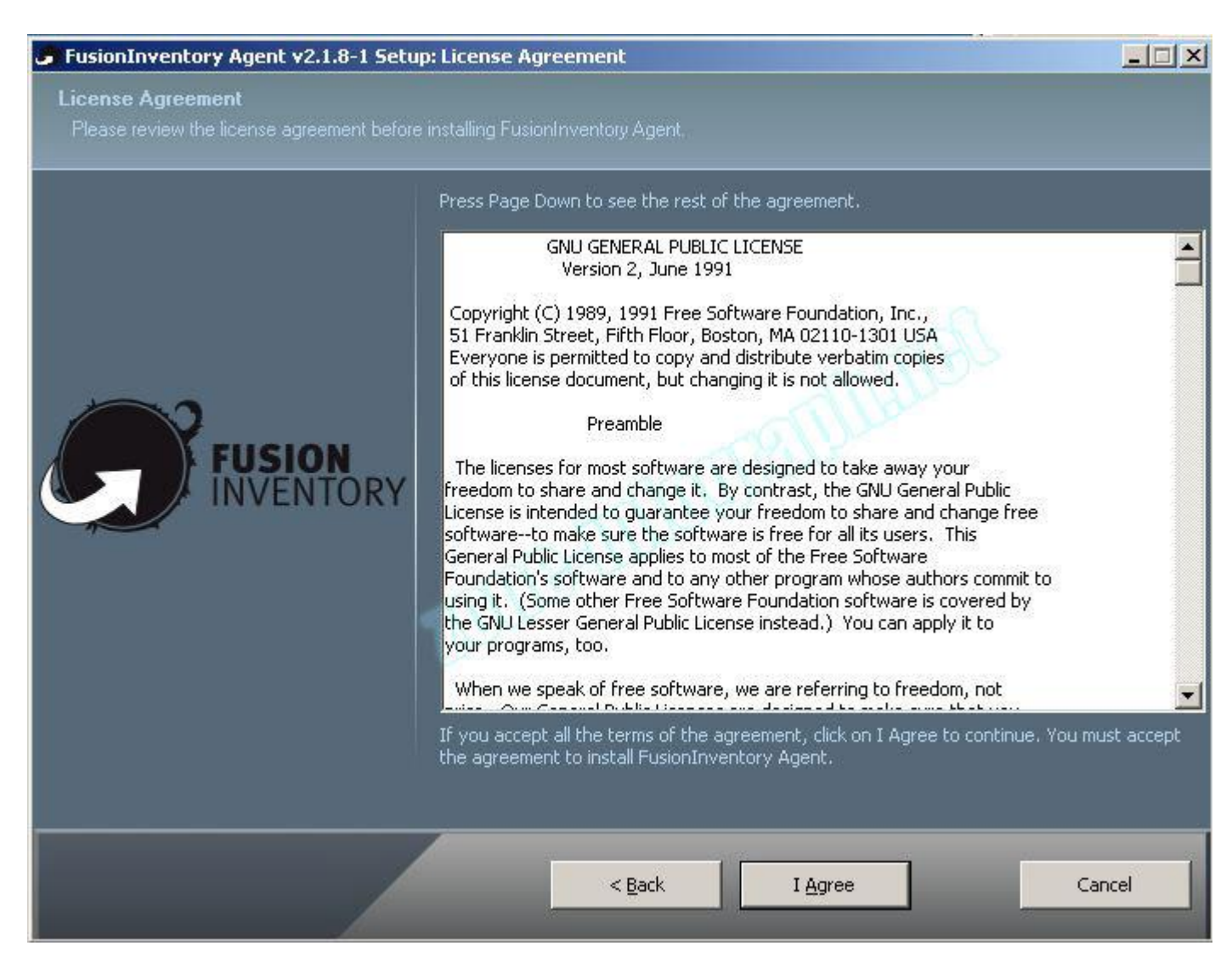

 Dans cette fenêtre, vous devrez rentrer le chemin correspondant au fichier de communication (*plugin\_fusioninventory.communication.php*) de FusionInventory qui se trouve dans:
 C:\wamp\www\glpi\plugins\fusioninventory\front

Dans notre cas, ce sera: http://172.100.0.1/glpi/plugins/fusioninventory/front/plugin\_fusioninventory.communication.php

- Cochez la case Run agent directly after installation et cliquez sur Next

| FusionInventory Agent v2.1.8-1 Setup       |                                                                                                    |
|--------------------------------------------|----------------------------------------------------------------------------------------------------|
| <b>Options</b><br>Define options for agent |                                                                                                    |
| FUSION<br>INVENTORY                        | Servers addresses (separated by a comma [,]): <pre>http://adresse_ip_serveur/glpi/plugins/fusioninventory/front/plugin_fusionin</pre> Tag: <pre> Tag: </pre> Run agent directly after installation   Advanced options |
|                                            | < Back Next > Cancel                                                                                                    |

- Cliquez sur Next

| FusionInventory Agent v2.1.8-1 Setu<br>Choose Install Location<br>Choose the folder in which to install Fusion! | p: Select Installation Folder                                                                                                    |  |
|----------------------------------------------------------------------------------------------------|----------------------------------------------------------------------------------------------------|--|
| FUSION<br>INVENTORY                                                                                             | Setup will install FusionInventory Agent in the following folder.<br>To install in the default folder, leave the text below as-is. To install in a different folder,<br>enter one below, or click Browse. Click Next to continue.<br>Destination Folder<br><u>C:\Program Files\FusionInventory-Agent</u><br>Space available: 37.8GB<br>Space required: 47.9MB |  |
|                                                                                                    | < <u>B</u> ack <u>N</u> ext > Cancel                                                                                                    |  |

- Cliquez sur Install pour lancer l'installation

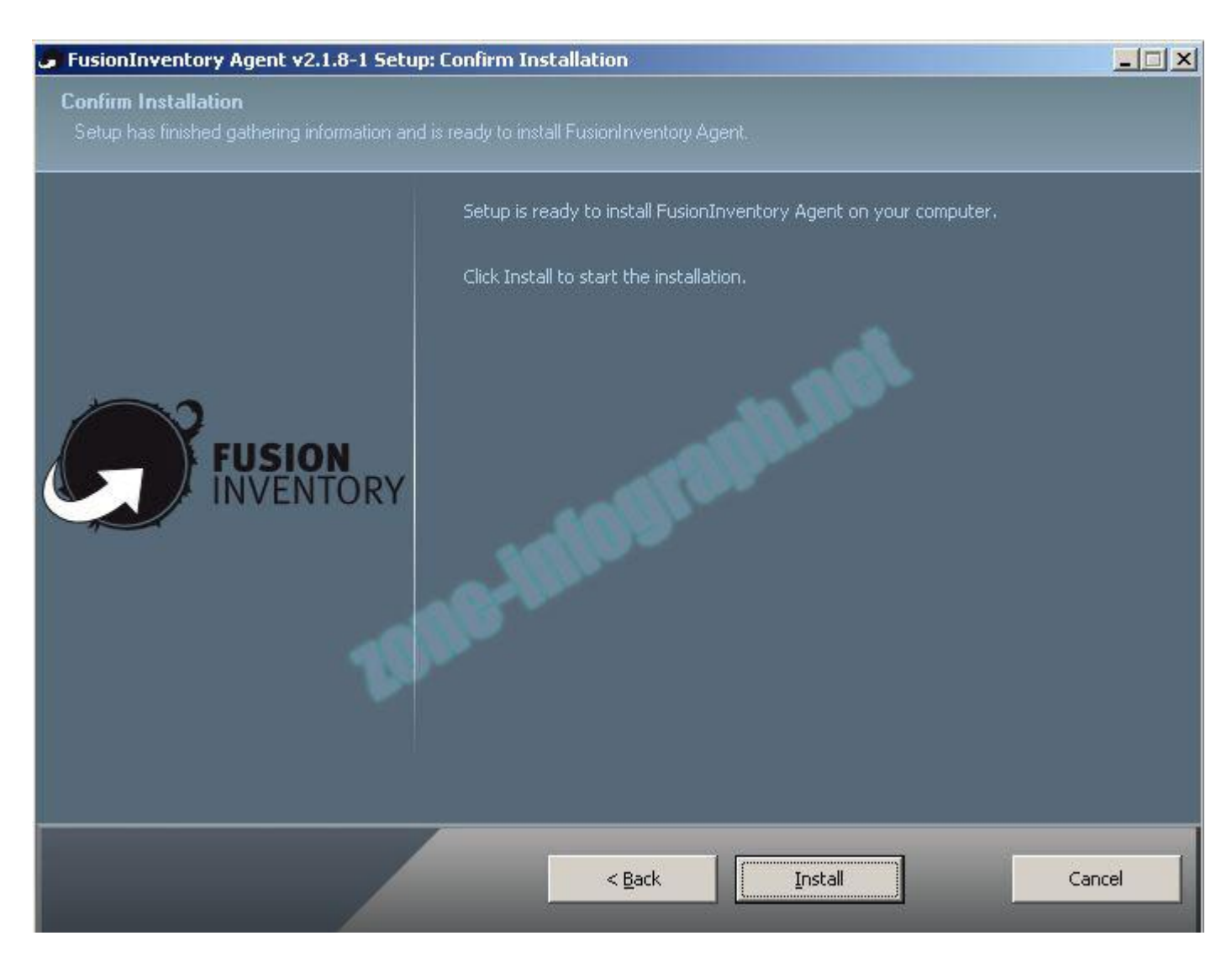

- Installation complète, cliquez sur Next

#### FusionInventory Agent v2.1.8-1 Setup: Completed

Installation Complete

All of the components of FusionInventory Agent were successfully copied to your computer.

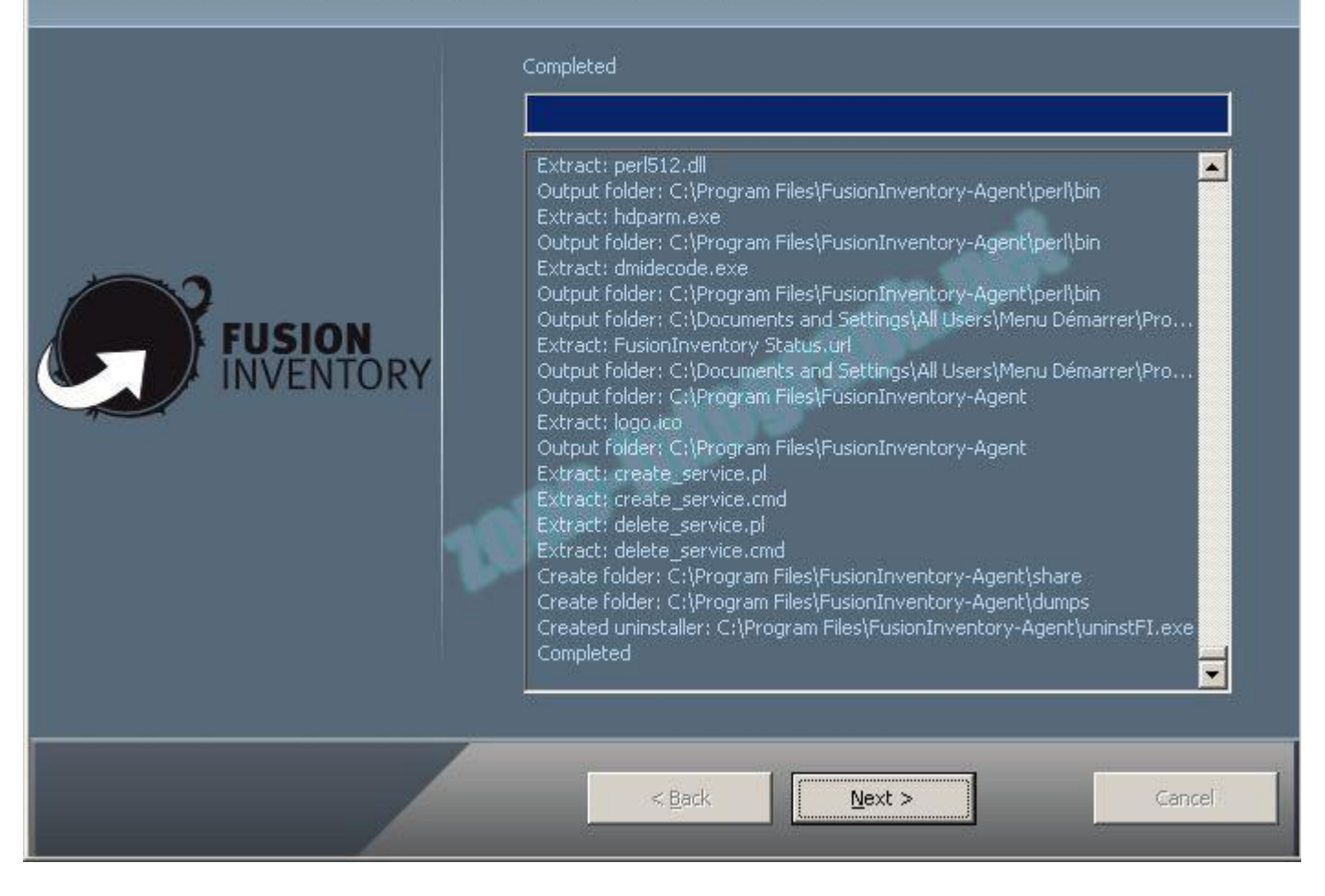

\_ 🗆 🗡

- Cliquez sur Close pour fermer le programme d'installation....

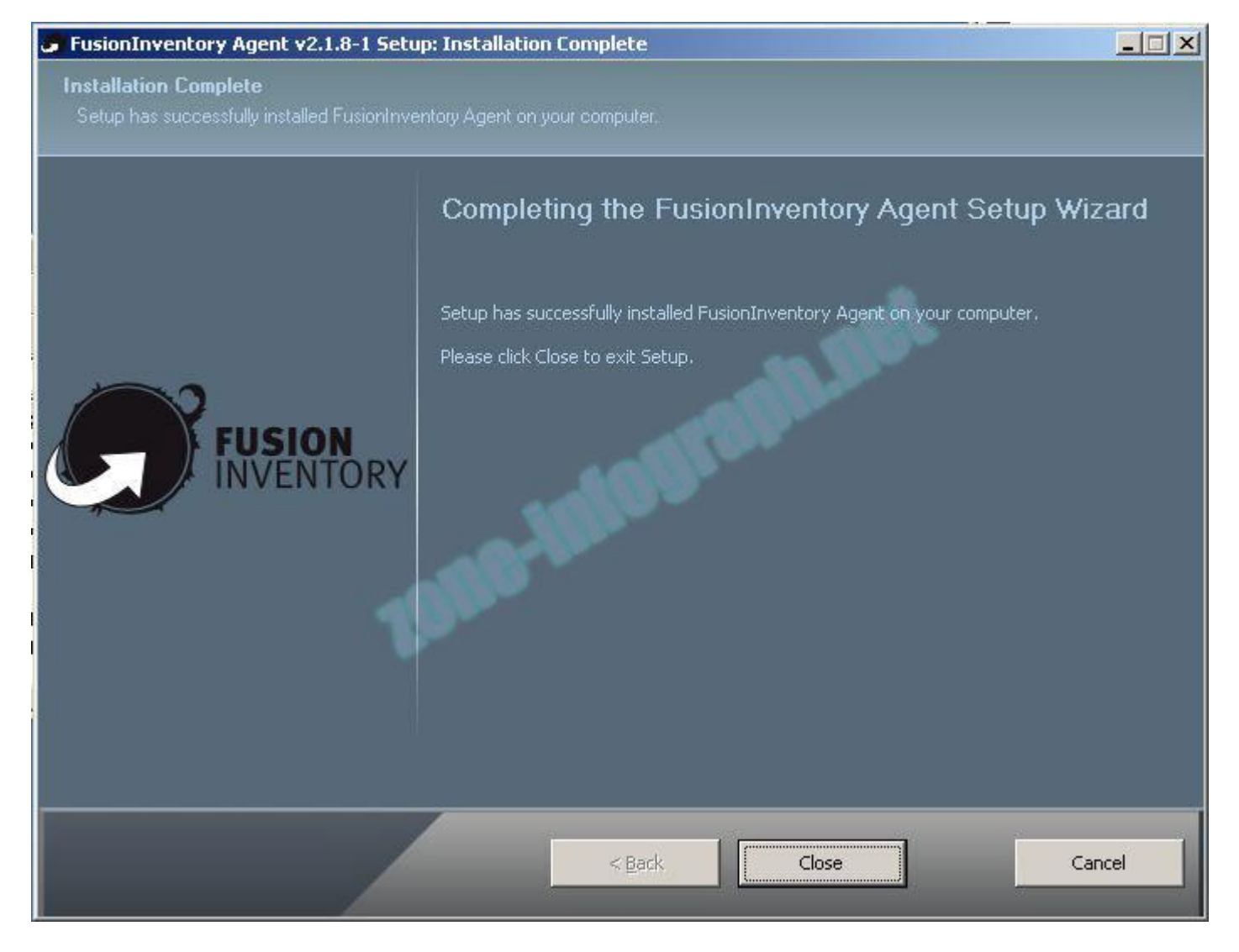

- L'installation est terminée
- FusionInventory nous a créée une base qui va nous permettre de forcer l'inventaire.

Celle-ci se trouve dans: Démarrer / Tous les programmes

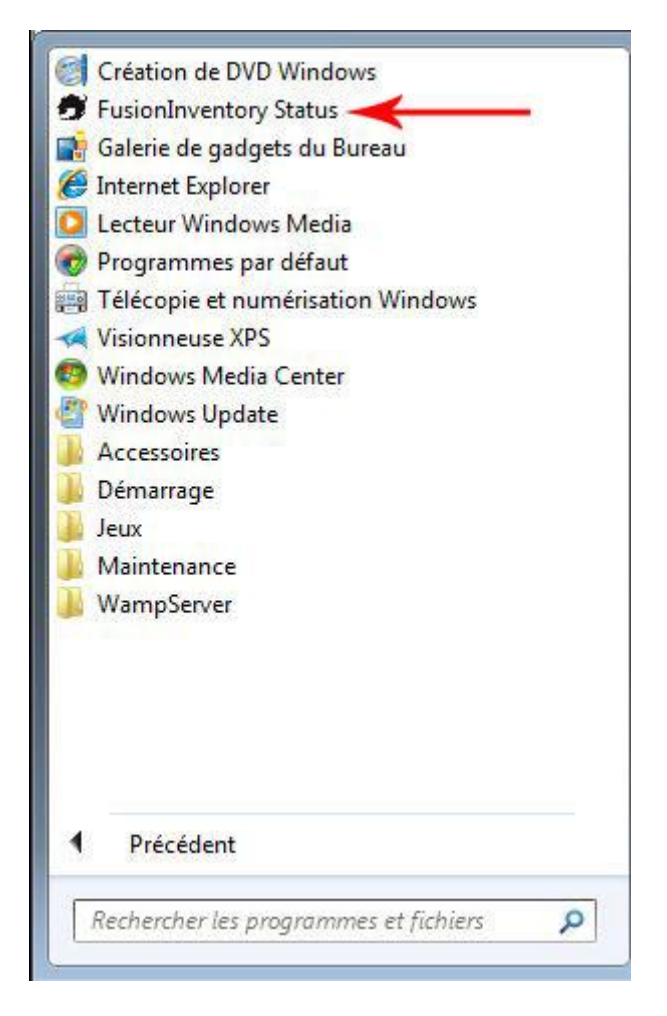

- Aprés avoir cliqué sur FusionInventory Status, vous obtiendrez cette page:

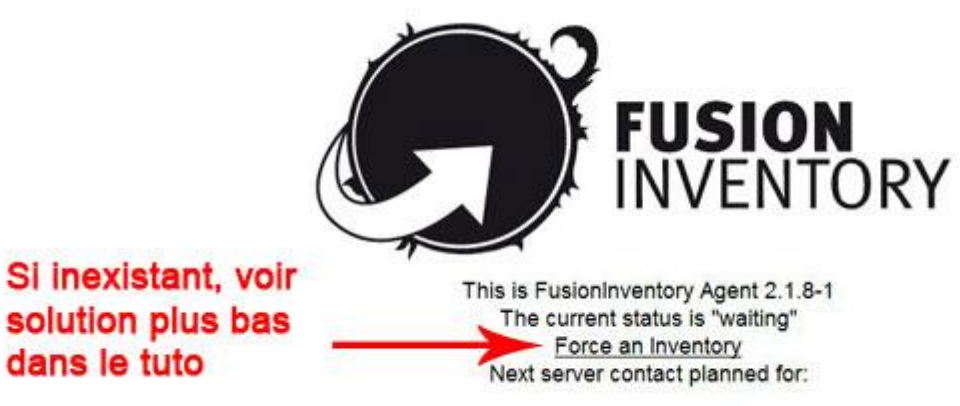

• server, http://172.100.0.1 /glpi/plugins/fusioninventory/front/plugin\_fusioninventory.communication.php: Wed Aug 17 15:12:34 2011

- Si Force an Inventory ne s'affiche pas sur la page, suivez les instructions suivantes:

- Il va falloir se rendre dans la page de registre... donc:

Dans le menu Démarrer de Windows exécutez regedit puis rendez vous à cette adresse:

Pour les système 32 bits:

HKEY\_LOCAL\_MACHINE\SOFTWARE\FusionInventory-Agent

Pour les systèmes 64bits:

 $HKEY\_LOCAL\_MACHINE \ SOFTWARE \ Wow 6432 Node \ Fusion Inventory-Agent$ 

- Modifier ensuite la valeur de **rpc-trust-localhost** sur 1

- Au cas ou vous vous seriez tromper dans l'adresse cible du fichier de communication de l'agent, vous pouvez modifier la valeur de **Server** 

-Retournons maintenant dans GLPI et cliquez sur l'onglet Inventaire puis Ordinateurs

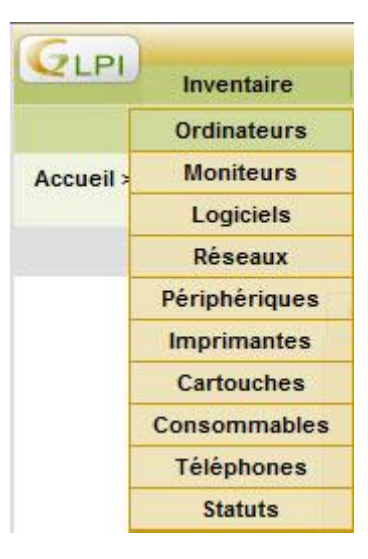

Vous devriez voir maintenant apparaitre l'inventaire de votre machine GLPI Server

| 2  | Nom  | Statut | Fabricant       | Numéro de série                                           | Туре  | Modèle                     | Système d'exploitation            | Lieu | Dernière<br>modification | Usager    |
|----|------|--------|-----------------|-----------------------------------------------------------|-------|----------------------------|-----------------------------------|------|--------------------------|-----------|
|    | WIN7 |        | VMware,<br>Inc. | VMware-56 4d 37 33 89 02 fb c8-fa b3 8f 44 0a 3a<br>43 a6 | Other | VMware Virtual<br>Platform | Microsoft Windows 7<br>Entreprise |      | 2011-08-17 13:05         | Guillaume |
| 1_ | Tout | cocher | / Tout décoc    | her                                                       |       |                            |                                   |      |                          |           |

- Cliquez sur le nom de l'ordinateur pour obtenir le détail

| + Composants Volumes Logi                   | ciels Connexions Gestion Docu        | ments   Machines virtu  | uelles Tickets Liens Notes Réservations Histor |
|---------------------------------------------|--------------------------------------|-------------------------|------------------------------------------------|
| Ordina                                      | iteur - ID 1                         |                         |                                                |
| Nom :                                       | WIN7                                 | Statut :                | • 6.*                                          |
| Lieu :                                      |                                      | Type :                  | Other 💌 🕲 🐠                                    |
| Responsable technique :                     |                                      | Fabricant :             | VMware, Inc.                                   |
| Usager numéro :                             |                                      | ] Modèle :              | VMware Virtual Platform 💌 😒 🕏                  |
| Usager :                                    | Guilaume                             | Numéro de série :       | VMware-56 4d 37 33 89 02 fb c8-fa b3 8f 44 (   |
| Utilisateur :                               |                                      | Numéro d'inventaire :   |                                                |
| Groupe :                                    |                                      | Réseau :                |                                                |
| Domaine :                                   | WORKGROUP - SS                       |                         |                                                |
| Système d'exploitation :                    | Microsoft Windows 7 Entreprise 💌 😪 🕏 |                         | *                                              |
| Service pack :                              |                                      |                         |                                                |
| Version du système d'exploitation :         | 6.1.7600 💌 🛞 🔹                       | Commentaires -          |                                                |
| Product ID du système d'exploitation :      | periodi anti-construct attanti       | ]                       |                                                |
| Numéro de série du système d'exploitation : | 33Pon-71945-2126-10886-41/Ten        | ]                       |                                                |
| UUID :                                      |                                      | ]                       |                                                |
| Dernière modificat                          | ion: 2011-08-17 13:05                |                         |                                                |
|                                             |                                      | Source de mise à jour : | FusionInventory 💌 😪 🕏                          |
| Ad                                          | tualiser                             |                         | Supprimer                                      |
|                                             | Co                                   | moneante                |                                                |

- L'agent ayant fait son boulot, je vous laisse maintenant découvrir GLPI dans la joie et la bonne humeur 🙂

- Prochaine étape: Installation de l'agent sur la machine cliente via un script de démarrage

# 5 – <u>Installation de l'agent sur la machine cliente (GLPI Client)</u>

- Démarrez une session sur la machine GLPI Server
- Créez un dossier Partage à la racine de E:
- Partagez ce dossier avec les permissions **Contrôle total** pour **Tout le monde**

Le chemin réseau doit être: \GLPISERVER\Partage (GLPISERVER étant le nom de la machine server)

| oms de groupes ou d'utilisateurs : |          |           |
|------------------------------------|----------|-----------|
| 🕵 Tout le monde                    |          |           |
|                                    |          |           |
|                                    |          |           |
|                                    |          |           |
|                                    |          |           |
|                                    | Ajouter  | Supprimer |
| utorisations pour Tout le monde    |          | D.C.      |
|                                    | Autonser | Refuser   |
| Contrôle total                     | V        |           |
|                                    |          |           |
| Modifier                           | TOW -    |           |
| Modifier<br>Lecture                |          |           |
| Modifier<br>Lecture                |          |           |
| Modifier<br>Lecture                |          |           |
| Modifier<br>Lecture                |          |           |
| Modifier<br>Lecture                |          |           |

- A l'intérieur de ce dossier (Partage), placez y l'agent et fermez la fenêtre.

| 🕒 🔵 🗢 📕 🕨 Ordi                                      | inateur 🕨 DATA (E:) 🕨 F    | Partage 🗸 🗸                     | • Rechercher dans :              | Partage             | × |
|-----------------------------------------------------|----------------------------|---------------------------------|----------------------------------|---------------------|---|
| Organiser 👻 🛛 Incl                                  | ure dans la bibliothèque 🔻 | Partager avec 🔻                 | Graver »                         | H • 🗖               | 0 |
| ☆ Favoris ■ Bureau ™ Emplacements ™ Téléchargements | ré Nom                     | ♪<br>ory-agent_windows-i386_2.1 | Modifié le<br>. 04/08/2011 13:26 | Type<br>Application |   |
| 詞 Bibliothèques<br>📄 Documents                      |                            | m                               |                                  |                     | Þ |

- Nous allons maintenant placé un script sur la machine cliente afin d'automatiser l'installation de l'agent lors de l'ouverture de session .

## Détail du script:

INFO: Les lignes vertes ne sont là que pour commenter, expliquer le rôle des lignes suivantes.

@echo off rem Si l'installation de l'agent n'est pas existante, allez directement à :install IF NOT EXIST « C:\Program Files (x86)\FusionInventory-Agent » goto install rem Si l'agent est déjà installé, le script fermera automatiquement IF EXIST « C:\Program Files (x86)\FusionInventory-Agent » goto end rem L'installation va démarrer :install rem Ligne correspondant à la connexion du PC server rem 172.100.0.1 correspondant à l'adresse du PC serveur (GLPIServer) rem Partage correspondant à votre dossier partagé contenant l'exécutable de l'agent rem /USER:GLPISERVER: correspond au nom de la machine rem Login Mot de passe: correspondant au login et mot de passe de la machine GLPISERVER NET USE \172.100.0.1\Partage /USER:GLPISERVER Login Mot\_de\_passe > NUL rem \172.100.0.1\Partage\fusioninventory-agent\_windows-i386\_2.1.8-1.exe: Correspond au chemin réseau de l'agent dans le dossier partagé rem Le reste de la ligne permet de lancer l'installation en mode silencieux et de paramétrer le chemin vers le fichier de communication de FusionInventory \172.100.0.1\Partage\fusioninventory-agent\_windows-i386\_2.1.8-1.exe /S /debug /rpc-trust-localhost 1 /runnow /server=http://172.100.0.1/glpi/plugins/fusioninventory/front/plugin fusioninventory.communication.php ping 127.0.0.1 -n 60 > NUL goto end :end cd « C:\Program Files (x86)\FusionInventory-Agentperl\bin » net start perl.exe /S /FORCE exit

- Ouvrez une session sur la machine GLPI Client

- Téléchargez le script ici: Script Agent Fusion 504 bytes

- Décompressez l'archive, cliquez droit sur le fichier Agent\_Fusion.bat puis sur Modifier

- Si vous avez suivi ce tutoriel depuis le début, vous avez juste à rentrez votre login et mot de passe de la machine GLPIServer en respectant l'espace entre Login et MDP.

NET USE \172.100.0.1\Partage /USER:GLPISERVER Login Mot\_de\_passe > NUL

- Enregistrez et fermez le fichier .bat

- Cliquez sur Démarrer/Tous les programmes
- Faites un clic droit sur le dossier Démarrage puis Ouvrir

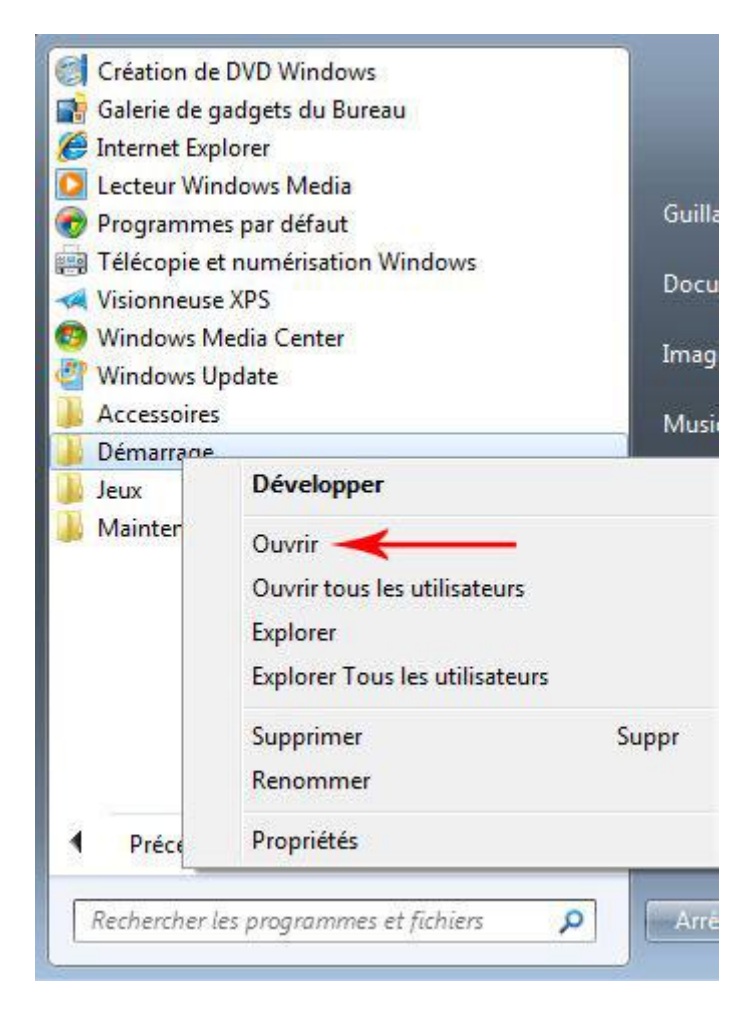

- Coupez/Collez le fichier Agent\_Fusion.bat dans le dossier Démarrage

- Redémarrez la machine GLPI Client et admirez le résultat 😀

Le script se lancera automatiquement lors de l'ouverture de session sans aucune intervention de votre part.

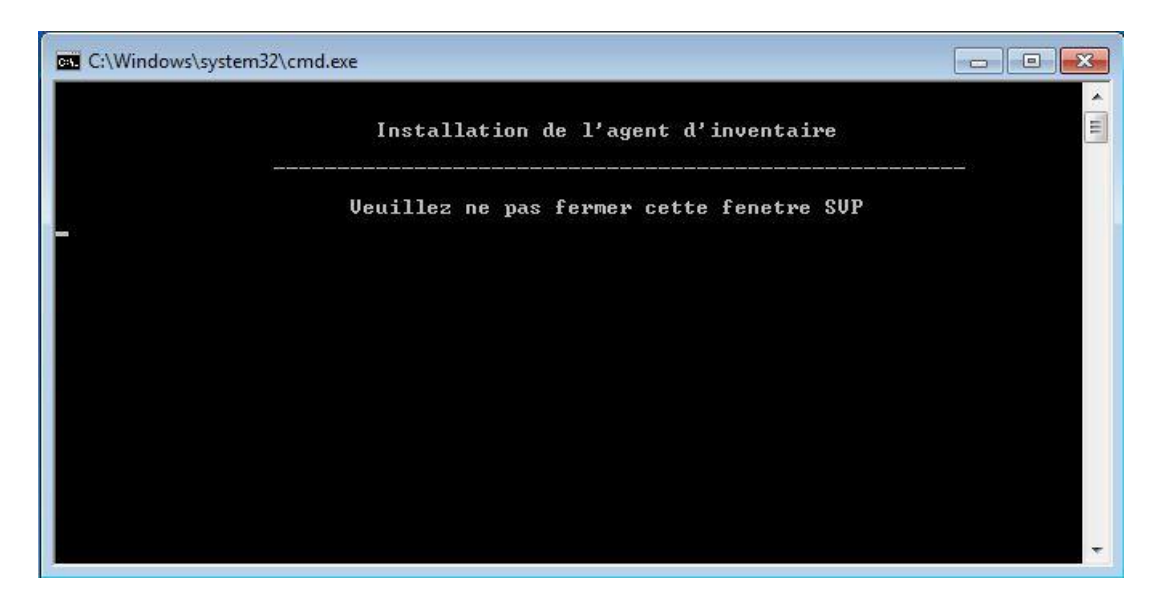

- Retournez sur la machine GLPI Server et connectez vous sur l'interface de GLPI

Dans l'onglet Inventaire/Ordinateurs, vous verrez apparaitre la machine GLPI Client

| 1 | ANom       | Statut | Fabricant       | Numéro de série                                            | Туре  | Modèle                     | Système d'exploitation            | Lieu | Dernière<br>modification | Usager    |
|---|------------|--------|-----------------|------------------------------------------------------------|-------|----------------------------|-----------------------------------|------|--------------------------|-----------|
|   | GLPICLIENT |        | VMware,<br>Inc. | VM ware-56 4d d7 41 49 aa 0c 9b-a2 7c 33 70 ad<br>73 d2 ac | Other | VMware Virtual<br>Platform | Microsoft Windows 7<br>Entreprise |      | 2011-08-18 09:29         | Guillaume |
|   | WIN7       |        | VMware,<br>Inc. | VMware-56 4d 37 33 89 02 fb c8-fa b3 8f 44 0a<br>3a 43 a6  | Other | VMware Virtual<br>Platform | Microsoft Windows 7<br>Entreprise |      | 2011-08-17 13:05         | Guillaume |